https://www.halvorsen.blog

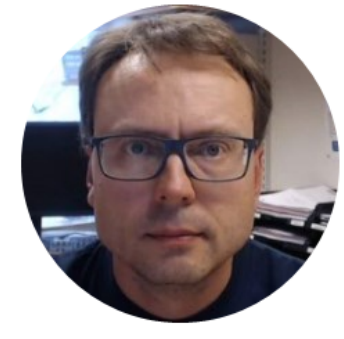

# Light Sensor

Hans-Petter Halvorsen

## Hardware

- DAQ Device (e.g., USB-6008)
- Breadboard
- Light Sensor
- Resistor,  $R = 33k\Omega$
- Wires (Jumper Wires)

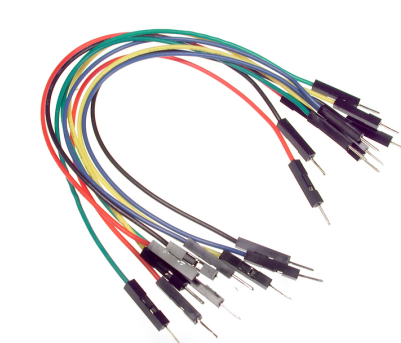

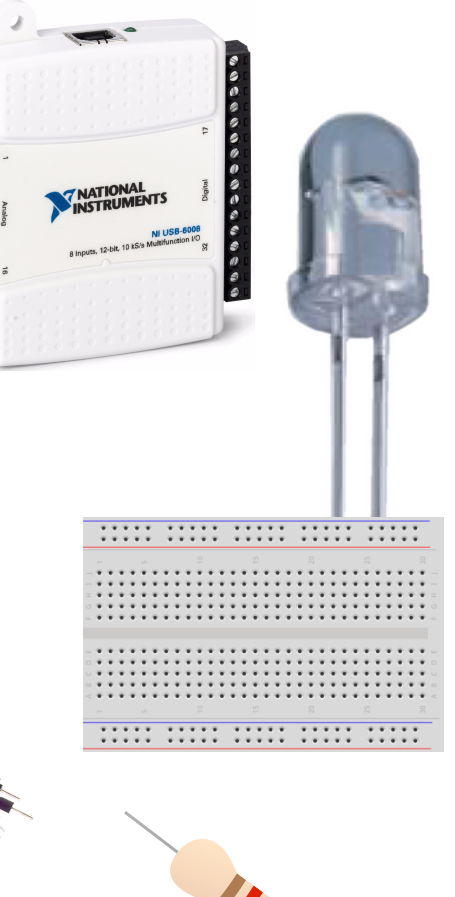

### Breadboard

. .

|       |          |   |   |   |     |     |     |     |     |     |     |   |    |     |     |          |            |   |   |     |   |     |     |          |     |     |     |   |   |   |     |   | ÷ |     |     | Δ   | ł  | ٦ľ       | re         | ב נ | <b>)</b> ( | ٩ŀ  | 7  | ר: | ิลเ | ° ( |   | İ٢ |    | 10         | :F  | 5<br>C |            | ī <b>(</b> | 1          | ι۸ί | /ir | °P  | )   |            |        |
|-------|----------|---|---|---|-----|-----|-----|-----|-----|-----|-----|---|----|-----|-----|----------|------------|---|---|-----|---|-----|-----|----------|-----|-----|-----|---|---|---|-----|---|---|-----|-----|-----|----|----------|------------|-----|------------|-----|----|----|-----|-----|---|----|----|------------|-----|--------|------------|------------|------------|-----|-----|-----|-----|------------|--------|
|       | ٠        | ٠ | ٠ | ٠ | ٠   |     | ٠   | ٠   | ¥   | ٠   | ¥   |   | ٠  | ٠   | ٠   | ¥        | ¥          |   |   | 1.4 |   | •   | ٠   | ¥        |     | ¥   | Ŧ   | ٠ | ٠ |   |     |   |   |     | 4   | , , |    | <i>.</i> |            |     |            | 4 6 |    |    | a i | C   | 4 | J  |    | л <u>с</u> |     | . U    |            | .0         | ,          | vv  | ••  |     | •   |            |        |
|       | ٠        | ٠ | ٠ | ٠ | ٠   |     | ٠   | ۰   | ۰   | ٠   | ۰   |   | ٠  | ٠   | ۰   | ٠        | ٠          |   | ٠ | 1   | 2 | • : | ٠   | ٠        |     | ۰   | ۰   | ٠ | ٠ |   | •   |   |   |     |     | ρ   |    | זי       | <b>`</b> † | ri  | ir         | • ( | ~^ | ור | n   | r   |   | ۱r | ۱C | rد         | ۱t  | c      | † <i>1</i> | n          | σι         | t ב | ·h  |     | r   |            |        |
|       |          |   |   |   |     |     |     |     |     |     |     |   |    |     |     |          |            |   |   |     |   |     |     |          |     |     |     |   |   |   |     |   |   |     |     | L   |    | - (      | - L        |     |            | . ( |    | וי |     | Μ   |   | 1  | IC | •          | I C | 3      | U          | 5          | 5          | - ( | .   |     | - 1 |            |        |
|       | ÷        | ÷ | • | ÷ | ÷   | •   | •   | • • |     |     |     |   |    | . 4 |     | r 1      | p. 1       | • | ÷ | ÷   | ÷ |     | . 4 |          | e 1 | ÷   | •   | • | • | ÷ | ÷   |   |   |     |     |     |    |          |            |     |            |     |    |    |     |     |   |    |    |            |     |        |            |            |            |     |     |     |     |            |        |
|       | •        | ٠ | ٠ | ٠ | •   | • : | • • | • • | • • | • • | • • |   | 14 | 1   | 1.4 | r 1      | 8.9        | • | ٠ | ٠   | ٠ |     | 1   |          | • • | • : | • · | • | ٠ | ٠ | ٠   |   |   |     |     |     |    |          |            |     |            |     |    |    |     |     |   |    |    |            |     |        |            |            |            |     |     |     |     |            |        |
|       | ٠        | ٠ | ٠ | ٠ | •   | •   | •   | • • | • • | • • | • • |   | 1  | 1   | 1   | r 9      | P 9        | • | • | ٠   | * |     | 1   | • •      | 1   | •   | •   | ٠ | • | ۰ | •   | Τ |   |     |     |     |    |          |            |     |            |     |    |    |     |     |   |    |    |            |     |        |            |            |            |     |     |     |     |            |        |
|       |          |   |   |   |     | •   |     |     | 1   | 1   |     |   |    |     |     | 11       | 1          |   |   |     | 1 |     |     |          | 1   |     | •   |   |   |   |     |   |   | 1   |     |     |    |          |            | _   |            | _   |    |    |     | -   |   |    |    |            |     |        | _          |            |            |     |     |     |     |            | -      |
| LL. 1 | •        | • | • | • | •   | •   | •   |     |     |     |     |   |    |     |     | <u> </u> | <u> </u>   |   | • |     |   |     |     | <u> </u> |     |     | •   | • | • | • |     |   |   | 17  |     |     | н  |          |            |     |            |     |    |    |     | н   |   |    |    |            | -   | -      | •          |            | -          | -   | -0  | -0  |     | <u>'</u>   | Α      |
|       |          |   |   |   |     |     |     |     |     |     |     |   |    |     |     |          |            |   |   |     |   |     |     |          |     |     |     |   |   |   |     |   |   | 1   |     |     |    |          |            |     |            |     |    |    | -   |     |   |    |    |            |     |        |            |            |            | -0  | -0  |     |     |            |        |
|       | •        | ٠ | ٠ | ٠ | •   | • : | • • | • • | r 1 | • • | • • | 1 | 1  | 1   | 1.1 | r 1      | P 1        | • | ٠ | ٠   | ¥ |     | 1   | • •      | • • | • 1 | •   | • | ٠ | ٠ | Ŧ   |   |   | -11 |     |     |    |          |            |     | 10         |     |    |    |     |     |   |    |    |            |     |        |            | ĪĒ         | Ē          | iĒ  | ā c | a r | 11  |            | Ē      |
|       | ٠        | ٠ | ٠ | ٠ | • : | • : | • • | • • | • • | • • | • • |   | 1  | 1   | 1   | 5.9      | <b>P</b> 9 | • | ٠ | ۰   | ٠ |     | 1   |          | • • | • • | •   | ٠ | ۰ | ۰ | ۰   |   |   | 1 i |     | 6   | Ь  | đ        | đ          |     |            | 5   |    |    | Ь   | ٥   | ð | b  | b  | Ь          | ð   |        |            | ľ          | 12         | ič  | 52  | 57  | 5   | 51         | D      |
|       |          | 1 | 1 |   |     |     |     | 1   | 1   | 1   | 1   |   |    | 8   |     | 11       | 1          | 1 | 1 | 1   | 1 |     |     | 1        | 1   | 1   |     |   |   | 1 | 1   |   |   | i j |     |     | b  | b        | d          |     |            | 5   |    |    | 6   | ٥   | b | b  | b  | b          | ð   |        |            |            | iČ         | i C | 5 6 | 57  | 5   | 5          | Ł      |
|       | Ξ.       | 1 | 1 |   |     |     |     |     |     |     |     |   |    |     |     |          |            |   | ÷ | 1   | ĩ |     |     |          |     |     |     |   | 1 | 1 | ÷   |   |   | 11  | ٥ı  | b.  | Ċ. | ¢        | ¢          |     |            | 5   | 51 | b. | Ċ.  | Ċ,  | ¢ | ¢  | ¢  | ¢          | Ö   | ı D    |            | I Ç        | Įţ         | ) Ç | b ¢ | b d | 51  | 6          | į.     |
|       | -        | - | - | - |     | -   | -   | -   |     |     |     |   |    |     |     |          |            | - | - | 2   | - |     |     |          |     | 0   | -   | - | - | - |     |   |   | ÷ I | Ċ١  |     | Ċ. | ۵        | Ċ          |     |            | 51  |    |    | Ċ.  | ۵   | ۵ | Ċ  | b  | ð          | ð   | i D    |            | ľ          | ı Č        | i C | b đ | 56  | 51  |            | į.     |
|       | <u> </u> |   |   |   |     |     |     |     |     | _   |     |   |    | _   | _   |          |            | _ | _ | 154 | _ |     | _   |          |     | -   |     |   | _ |   | 101 | _ |   |     |     |     |    |          |            | _   |            |     |    | _  |     | _   |   |    |    |            |     |        |            |            |            |     |     |     |     |            | 1.     |
|       |          |   |   |   | *   |     | ٠   | *   | ۰   | •   | •   |   | •  | ٠   | •   | ٠        | ٠          |   | 1 | 1   | 1 | •   | •   | ٠        |     | ۰   | ۰   | ٠ |   |   |     |   |   | i I | Q I |     | Q  | Q        | Q          |     | 1 6        | 1   |    |    | Q   | Q   | Ģ | Q  |    | Ģ          |     | 10     |            | I Ç        | I Ę        | ļĘ  | ) Ç | ) Ç |     | 91         | Ċ      |
|       |          | • | • |   |     |     | ۰   | ۰   | ۰   | ٠   | •   |   | •  | •   | •   | ٠        | ٠          |   | • |     |   | •   | •   | •        |     | ۰   | ٠   | * | • | • |     |   |   | 11  | Ō١  | ġ.  | ¢. | ¢        | ¢          | 1   |            | 21  | 21 | Ċ. | ¢.  | ¢.  | ¢ | ¢  | ¢  | ¢          | i 🗘 | i 🗘    | ¢          | I Ç        | ļţ         | ) ( | ) Ç | þ¢  | 21  | ţ١         | $\sim$ |
|       |          |   |   |   |     |     |     |     |     |     |     |   |    |     |     |          |            |   |   |     |   |     |     |          |     |     |     |   |   |   |     |   |   | į I | Q١  | ¢.  | ¢. | ¢        | ¢          | L,  | 1          |     | 1  | 0  | ¢.  | ¢.  | ¢ | ¢  | ¢  | ¢          | i Ç | i 🗘    | ¢          | 1          | <b>۱</b> ۲ | 15  | ) Ç | þţ  | 21  | ٥.         | i.     |
|       |          |   |   |   |     |     |     |     |     |     |     |   |    |     |     |          |            |   |   |     |   |     |     |          |     |     |     |   |   |   |     |   |   | j I | Q١  | 0   | Q. | ¢        | Q          | L,  | 1          | 1   | וק | 0  | Q.  | Q.  | Q | ¢  | Q  | Q          | i Q | i 🗘    |            | 1 🧲        | 15         | 15  | ) Ç | ) ( | 21  | <b>Q</b> . | ÷      |
|       |          |   |   |   |     |     |     |     |     |     |     |   |    |     |     |          |            |   |   |     |   |     |     |          |     |     |     |   |   |   |     |   |   | 1   | Ô I |     | ٥  | ۵        | Ċ          |     |            |     |    |    | ٥   | ٥   |   | ٥  |    | ٥          | Ó   | Ō      |            | ľ          | I Č        | 1 6 | 1 6 | 3 ( |     |            | I.     |
|       |          |   |   |   |     |     |     |     |     |     |     |   |    |     |     |          |            |   |   |     |   |     |     |          |     |     |     |   |   |   |     |   |   | Ē   |     |     |    |          |            |     |            |     |    |    |     |     |   | -  |    |            |     |        |            |            |            |     |     |     |     |            | -      |

### **Breadboard Wiring**

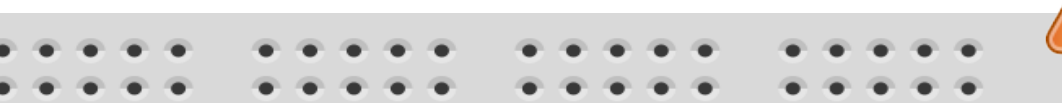

Make sure not to short-circuit the components that you wire on the breadboard

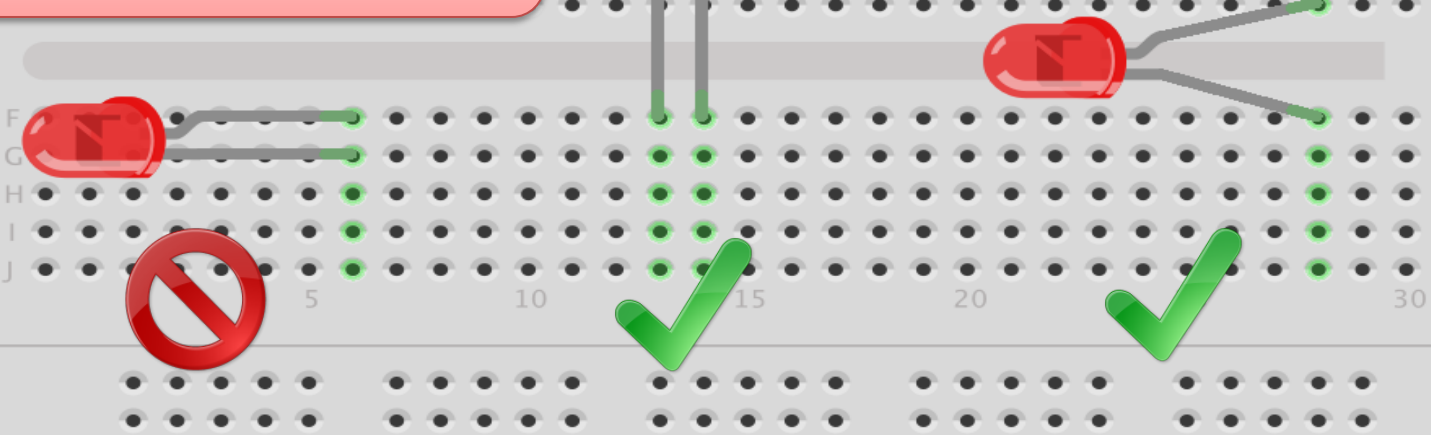

fritzing The Breadboard is used to connect components and electrical circuits

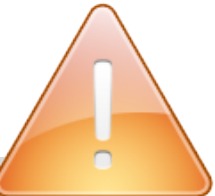

https://www.halvorsen.blog

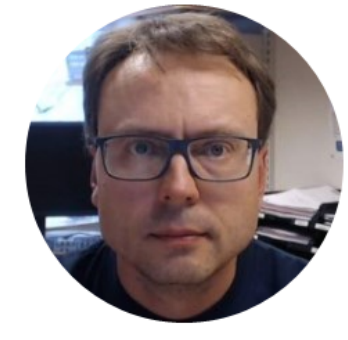

# USB-6008

Hans-Petter Halvorsen

#### USB-6008

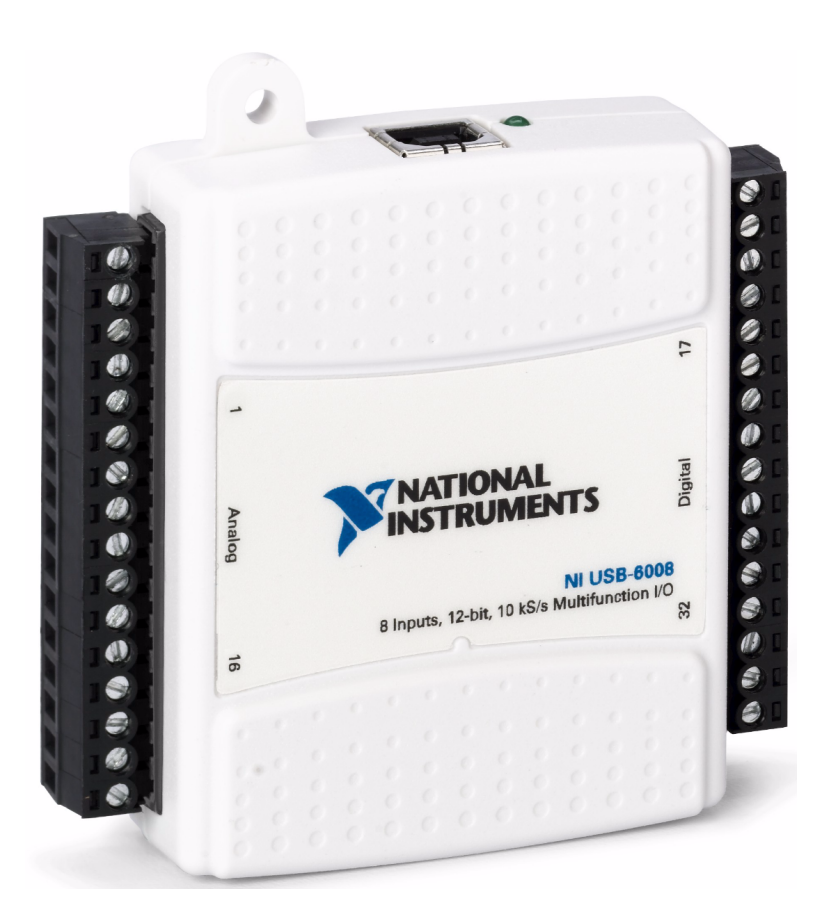

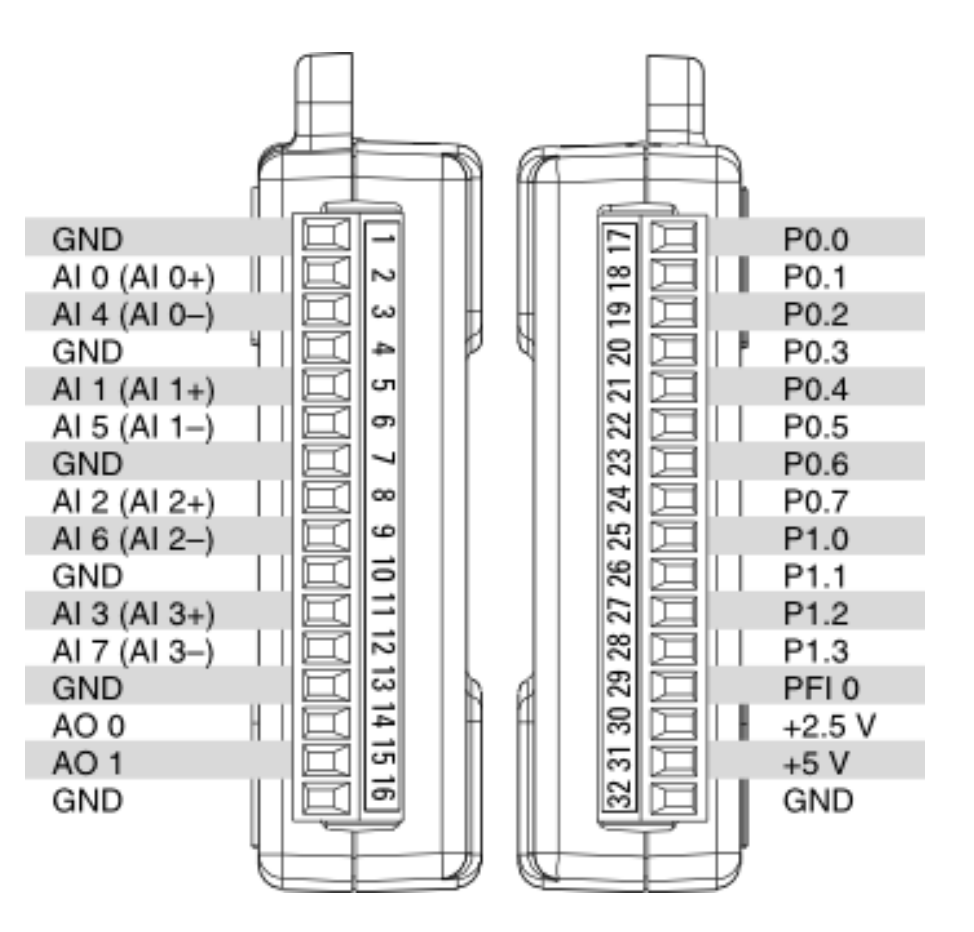

### Light Sensor

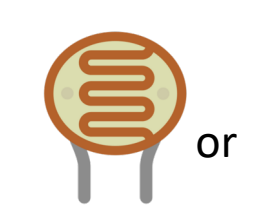

Light sensor, Photocell (Photo resistor), LDR (ligh dependent resistor)

A light sensor / photocell is a sensor used to detect light.

The resistance decreases with increasing light intensity (stronger light).

According to Ohms law U = RI the voltage will then get lower when the light gets brighter

#### Resistors

Resistance is measured in Ohm ( $\Omega$ )

Resistors comes in many sizes, e.g., 220 $\Omega$  , 270 $\Omega$ , 330 $\Omega$ , 1k $\Omega$ m 10k $\Omega$ , ...

The resistance can be found using Ohms Law U = RI

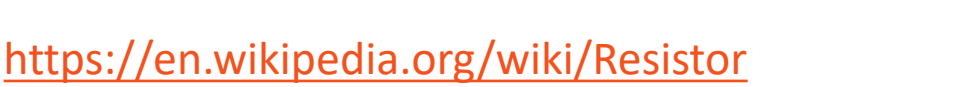

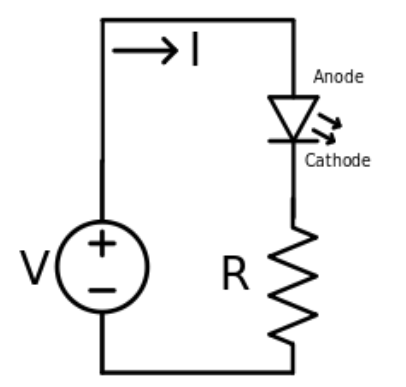

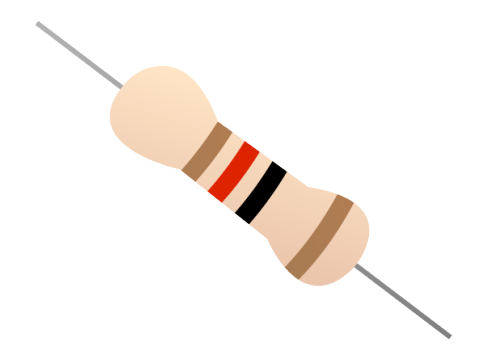

Electrical symbol:

#### **Resistor Color Codes**

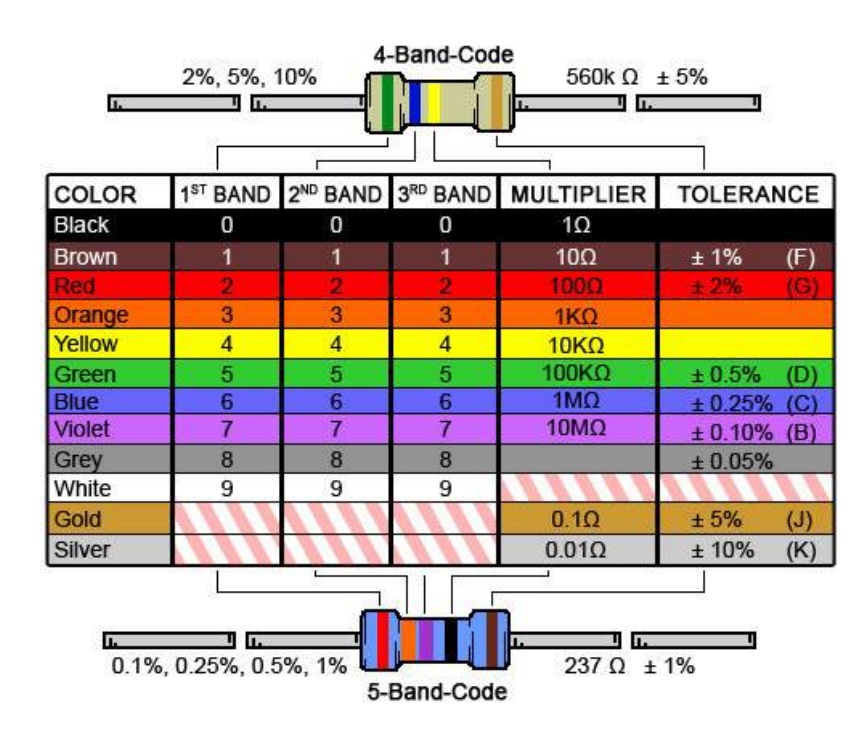

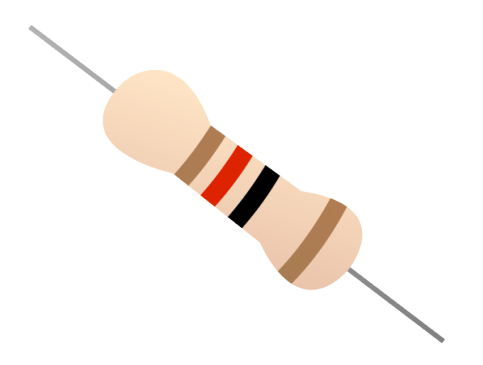

Resistor Calculator: http://www.allaboutcircuits.com/tools/resistor-color-code-calculator/

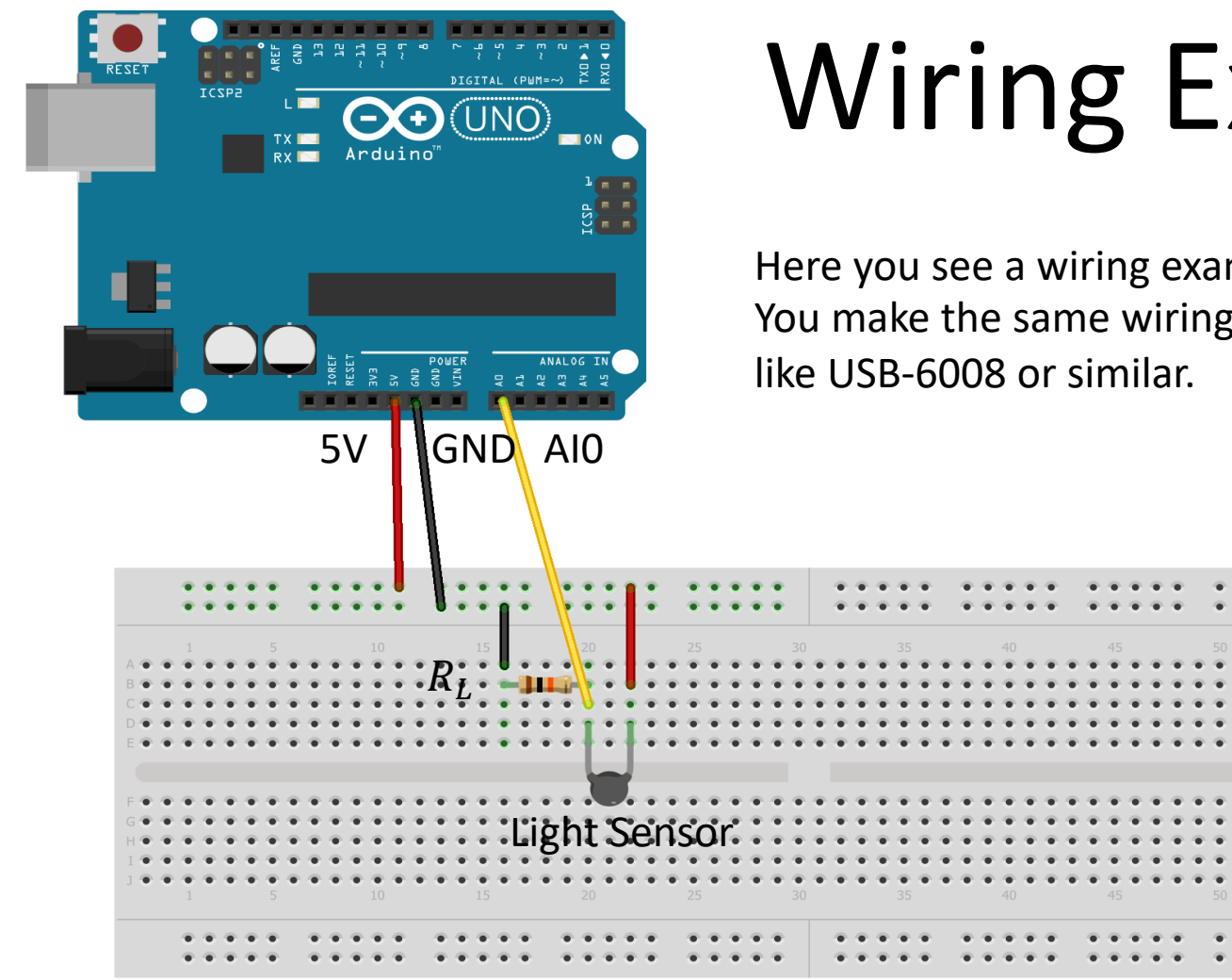

# Wiring Example

Here you see a wiring examples using Arduino. You make the same wiring using a DAQ device

Made with **Fritzing.org** 

## Wiring Example

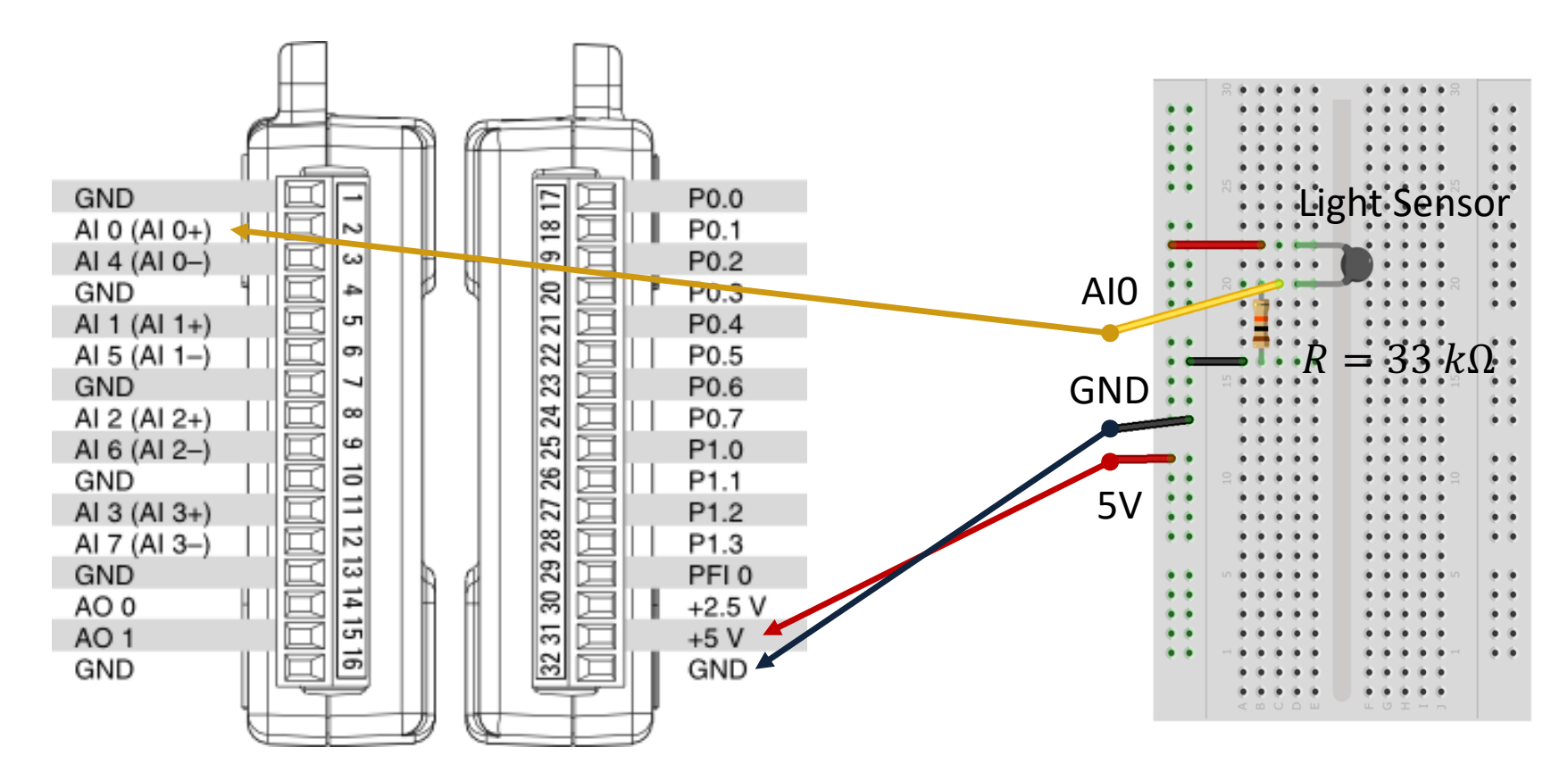

#### **USB-6008** Wiring Example

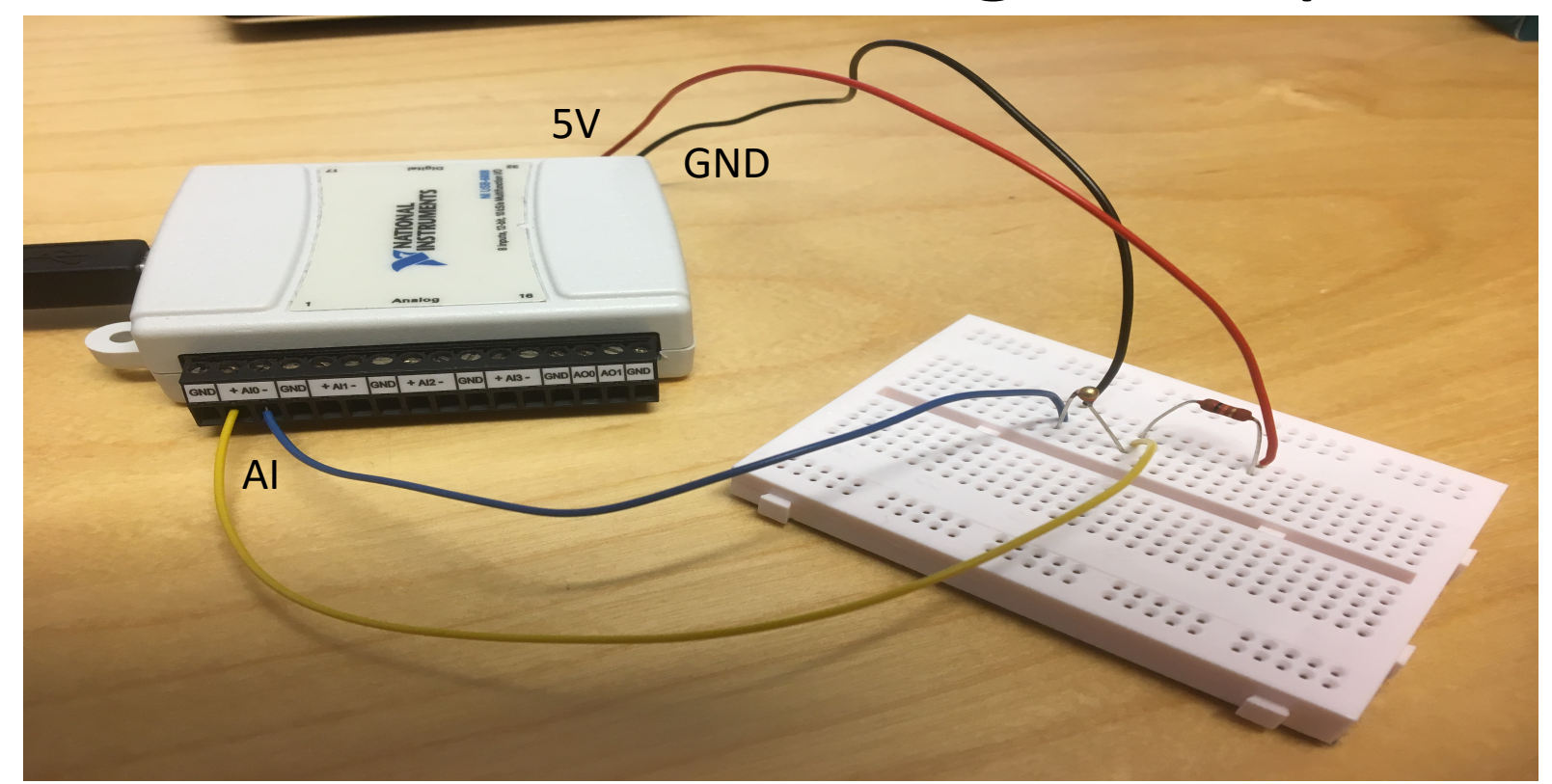

We connect the Sensor to LabVIEW using a USB DAQ Device from National Instruments, e.g., USB-6001, USB-6008 or similar. I have used a breadboard for the wiring.

#### Wiring

The wiring is called a "Voltage divider":

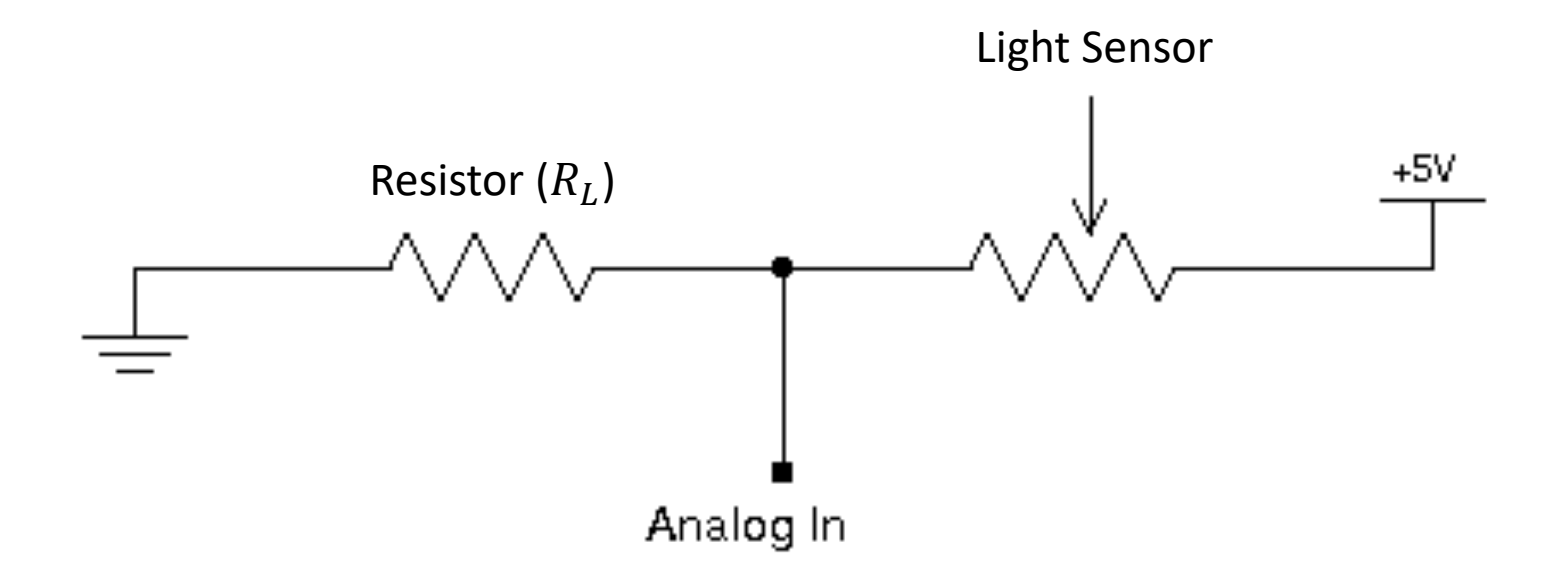

[https://en.wikipedia.org/wiki/Voltage\_divider]

#### Wiring

The wiring is called a "Voltage divider":

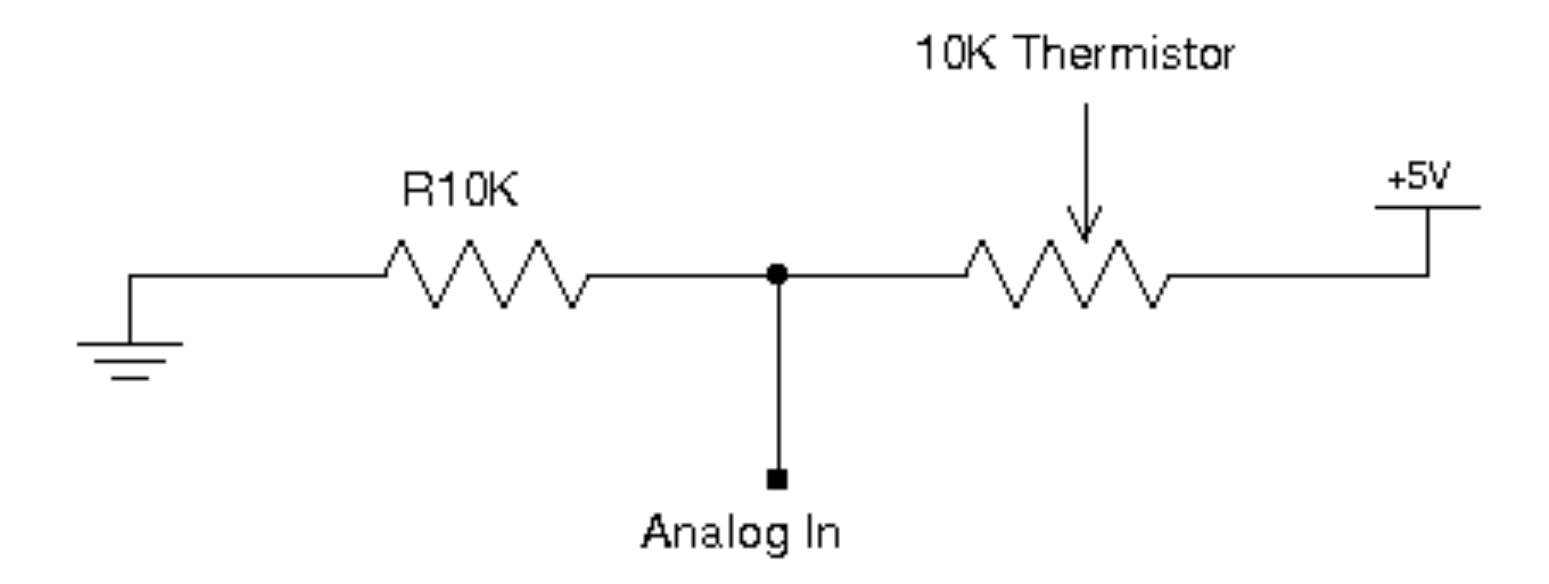

[https://en.wikipedia.org/wiki/Voltage\_divider]

#### **General Voltage Divider**

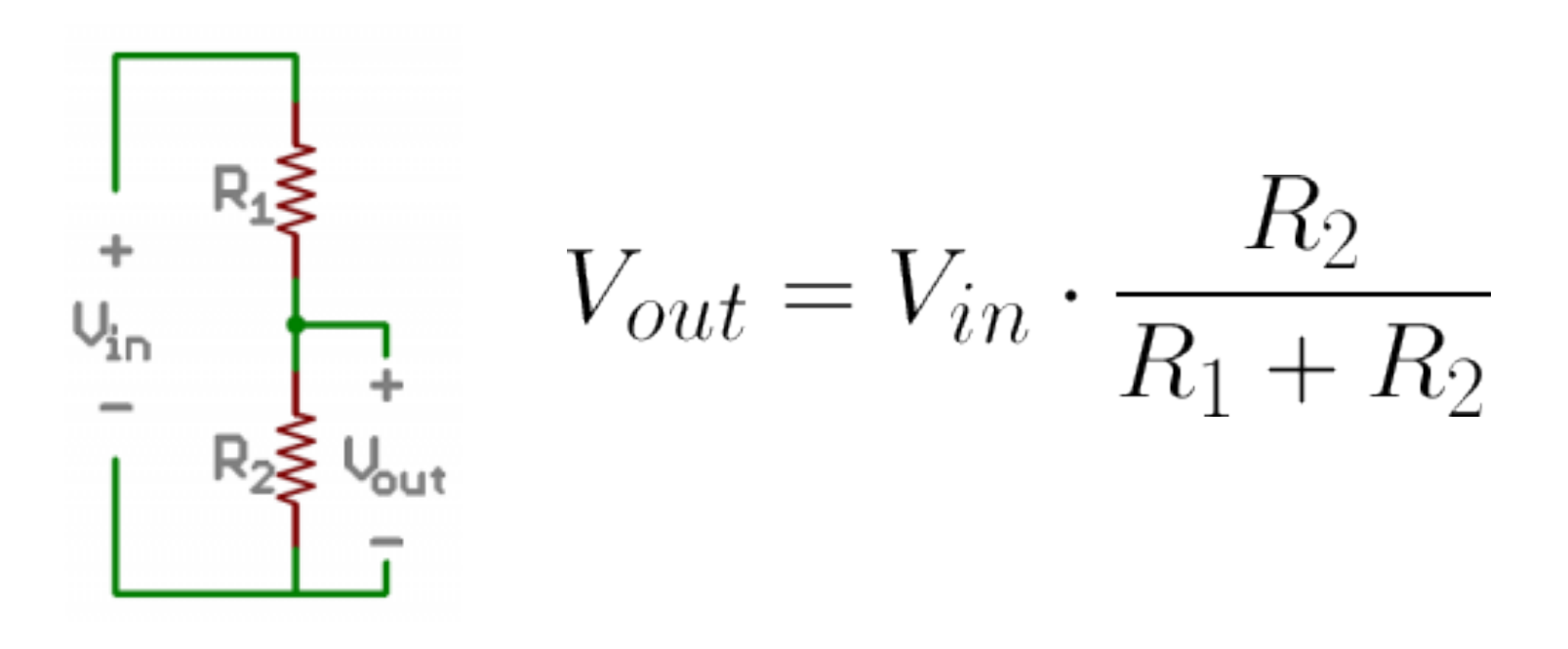

https://learn.sparkfun.com/tutorials/voltage-dividers/all

### Voltage Divider for our system

Voltage Divider Equation:

$$V_{out} = V_{in} \frac{R_t}{R_0 + R_t}$$

We want to find  $R_t$ :  $R_t = \frac{V_{out}R_0}{V_{in} - V_{out}}$ 

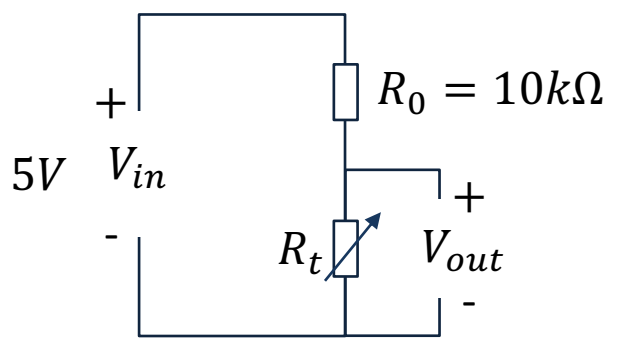

 $R_t$  - 10k Thermistor. This varies with temperature. From Datasheet we know that  $R_t = 10k\Omega$  @25°C

#### Steps:

- 1. We wire the circuit on the Breadboard and connect it to the DAQ device
- 2. We measure  $V_{out}$  using the DAQ device
- 3. We calculate  $R_t$  using the Voltage Divider equation
- 4. Finally, we use Steinhart-Hart equation for finding the Temperature

#### Lux

| Illuminance (lux) | Surfaces illuminated by                                       |
|-------------------|---------------------------------------------------------------|
| 0.0001            | Moonless, overcast night sky (starlight) <sup>[4]</sup>       |
| 0.002             | Moonless clear night sky with airglow <sup>[4]</sup>          |
| 0.05–0.3          | Full moon on a clear night <sup>[5]</sup>                     |
| 3.4               | Dark limit of civil twilight under a clear sky <sup>[6]</sup> |
| 20–50             | Public areas with dark surroundings <sup>[7]</sup>            |
| 50                | Family living room lights (Australia, 1998) <sup>[8]</sup>    |
| 80                | Office building hallway/toilet lighting <sup>[9][10]</sup>    |
| 100               | Very dark overcast day <sup>[4]</sup>                         |
| 150               | Train station platforms <sup>[11]</sup>                       |
| 320–500           | Office lighting <sup>[8][12][13][14]</sup>                    |
| 400               | Sunrise or sunset on a clear day.                             |
| 1000              | Overcast day; <sup>[4]</sup> typical TV studio lighting       |
| 10,000–25,000     | Full daylight (not direct sun) <sup>[4]</sup>                 |
| 32,000-100,000    | Direct sunlight                                               |

Design a Luxmeter Using a Light Dependent Resistor: https://www.allaboutcircuits.com/projec ts/design-a-luxmeter-using-a-lightdependent-resistor/

https://en.wikipedia.org/wiki/Lux

#### Code

- 1. Get  $V_{out}$  from the DAQ device
- 2. Calculate  $\boldsymbol{R}_{t} = \frac{V_{out}R_{0}}{V_{in}-V_{out}}$
- 3. Find a relationship (a Formula) between  $R_t$ and Lux Lux = f( $R_t$ )
- 4. Calculate the Lux value using your formula  $Lux = f(R_t)$
- 5. Present the Lux value in the User Interface

https://www.halvorsen.blog

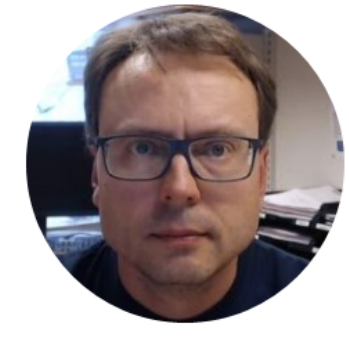

# Visual Studio

Hans-Petter Halvorsen

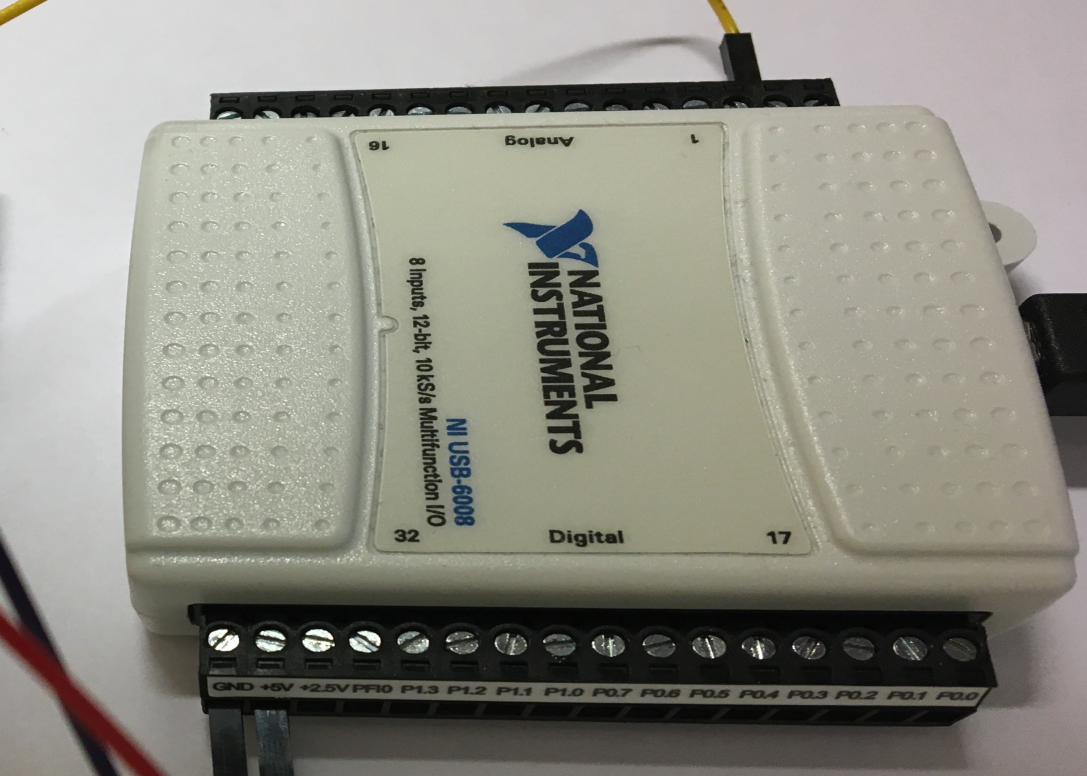

::

-

-

22

---

33

.

33

99

33

-

-

22

-

100

22

.

22

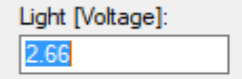

#### We will use a Timer to read new values at a specific time interval

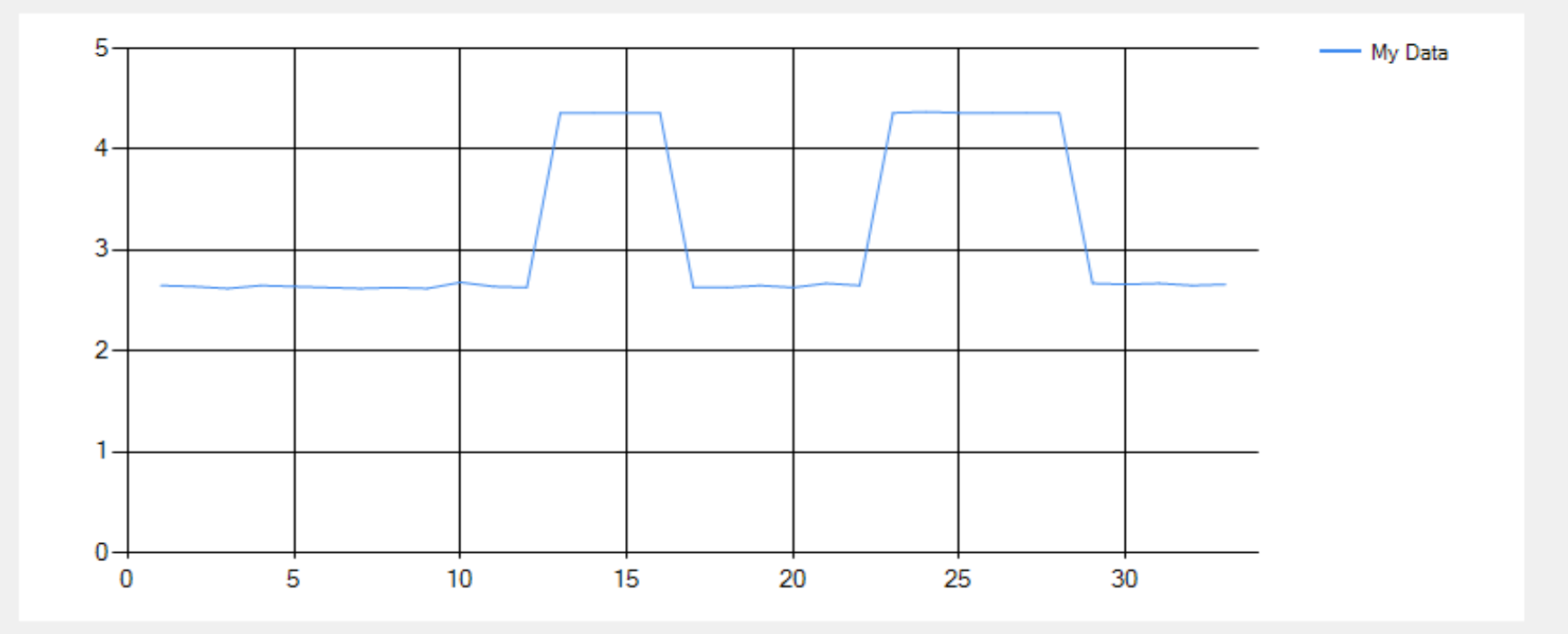

```
using System;
using System.Windows.Forms;
using NationalInstruments.DAQmx;
using System.Windows.Forms.DataVisualization.Charting;
namespace LightSensorApp
            public partial class Form1 : Form
                        public Form1()
                                      InitializeComponent();
                                      chart1.Series.Clear();
                                      chart1.Series.Add("My Data");
                                      chart1.Series["My Data"].ChartType = SeriesChartType.Line;
                                      timer1.Interval = 1000;
                                      timer1.Start();
                        private void timer1_Tick(object sender, EventArgs e)
                                      Task analogInTask = new Task();
                                      AIChannel myAIChannel;
                                     myAIChannel = analogInTask.AIChannels.CreateVoltageChannel(
                                      "dev1/ai0",
                                      "myAIChannel",
                                      AITerminalConfiguration.Rse,
                                      0,
                                      5,
                                      AIVoltageUnits.Volts
                                      );
                                      AnalogSingleChannelReader reader = new AnalogSingleChannelReader(analogInTask.Stream);
                                      double DaqValue = reader.ReadSingleSample();
                                      txtLightData.Text = DaqValue.ToString("0.00");
                                      chart1.Series["My Data"].Points.AddY(DaqValue);
```

{

```
public Form1()
   InitializeComponent();
   chart1.Series.Clear();
   chart1.Series.Add("My Data");
   chart1.Series["My Data"].ChartType = SeriesChartType.Line;
   timer1.Interval = 1000;
```

timer1.interval = 100
timer1.Start();

```
using NationalInstruments.DAQmx;
using System.Windows.Forms.DataVisualization.Charting;
private void timer1_Tick(object sender, EventArgs e)
       Task analogInTask = new Task();
       AIChannel myAIChannel;
       myAIChannel = analogInTask.AIChannels.CreateVoltageChannel(
       "dev1/ai0",
       "myAlChannel",
       AITerminalConfiguration.Rse,
       0,
       5,
       AIVoltageUnits.Volts
       );
       AnalogSingleChannelReader reader = new
       AnalogSingleChannelReader(analogInTask.Stream);
       double DaqValue = reader.ReadSingleSample();
       txtLightData.Text = DaqValue.ToString("0.00");
       chart1.Series["My Data"].Points.AddY(DaqValue);
```

í

#### Improvements

- Create and use separate Classes and in general improve the C# code
- Find a relationship between the voltage signal you read from the DAQ device and Lux, which is the official unit for measuring light
  - You can use a Lux measurement device as a reference. You can also download a Lux meter App on your Smart Phone (for free)
- Save Data to a **Database**
- Save Data to a **Text File**
- etc.

Good luck with your Application!

#### Hans-Petter Halvorsen

University of South-Eastern Norway

www.usn.no

E-mail: hans.p.halvorsen@usn.no

Web: <a href="https://www.halvorsen.blog">https://www.halvorsen.blog</a>

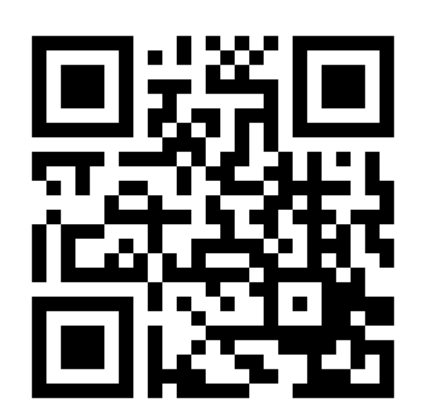

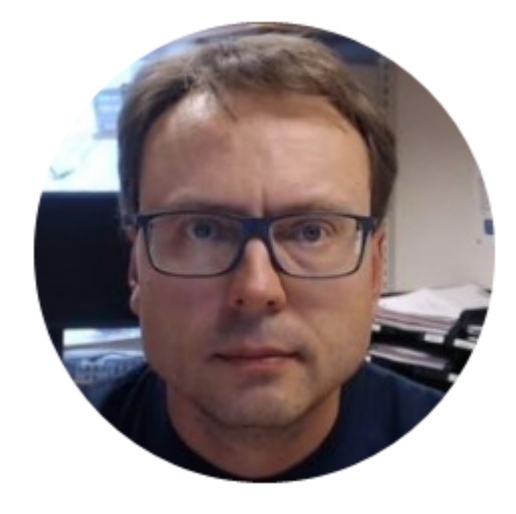